## <個人WEB申込 受付の流れ>

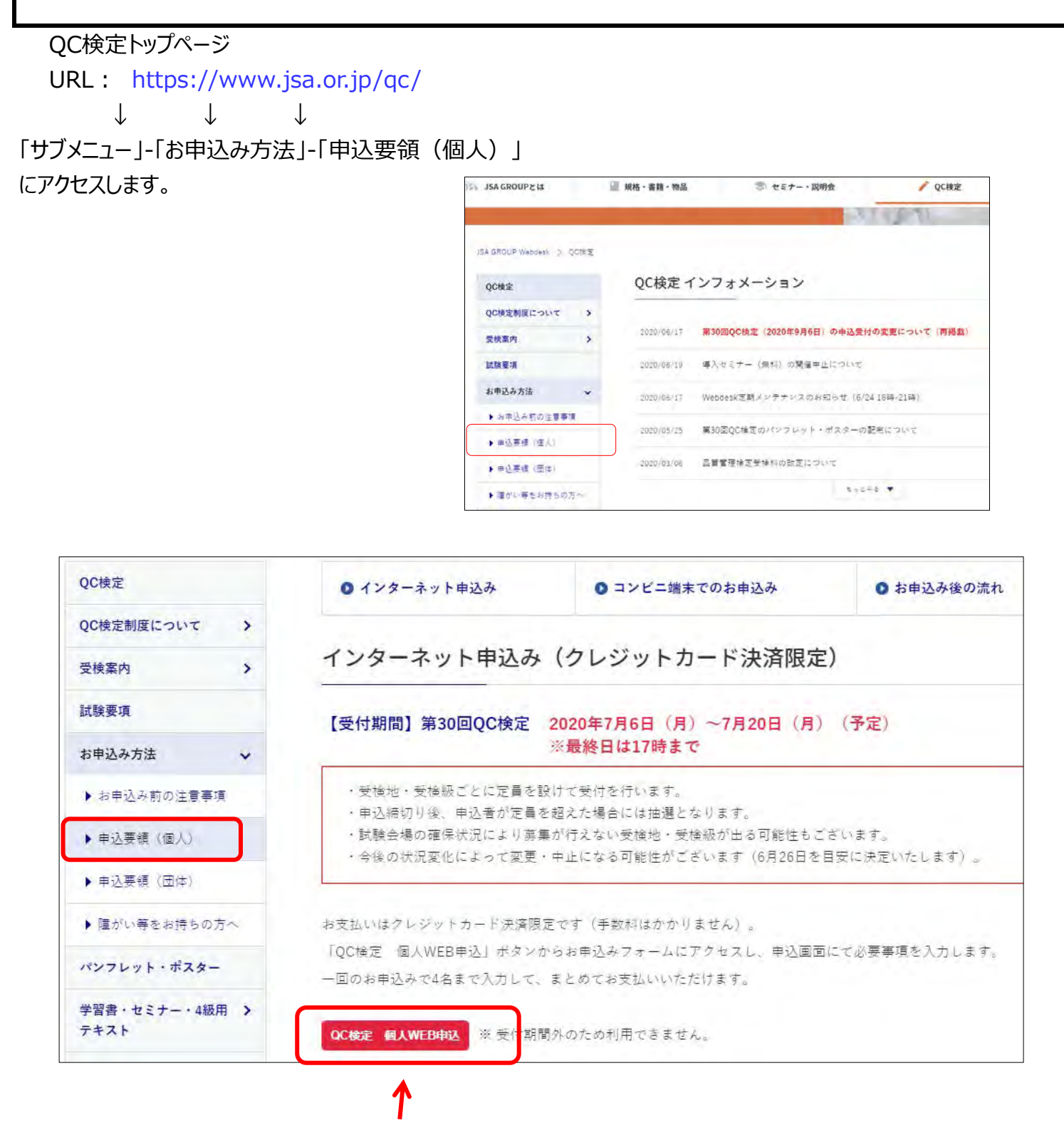

受付フォームのボタンをクリックすると入力画面に切り替わります。

## お申込手順

①利用規約 →同意する

| JSA JSAGROUP | ISA GROUPEIS                            | □ 規格・書籍・物品                           | 🧇 セミナー・説明会                            | / QC検定                             | 章 规格                      |   |
|--------------|-----------------------------------------|--------------------------------------|---------------------------------------|------------------------------------|---------------------------|---|
|              |                                         |                                      |                                       |                                    | 198                       |   |
|              | JSA GROUP Webdesk > Q C t               | (定年这方明的约款(個人受練)                      |                                       |                                    |                           |   |
|              | QC検定申込み契                                | 四約約款(個人受検)                           |                                       |                                    |                           |   |
|              |                                         |                                      |                                       |                                    |                           | ì |
|              | 品質管理検定((                                | QC検定)個人受検のお申込み                       |                                       |                                    |                           | 7 |
|              |                                         |                                      |                                       |                                    | 2019年12月                  |   |
|              | ・当面面から、品質                               | 管理検定(QC検定)の個人受検の                     | お申込みが行えます。                            |                                    |                           |   |
|              | ・ご利用には利用規                               | 約の同意が必要です。以下の利用                      | 現約をお読みの上、「同意する」ボタ                     | マンを押して、手続きを進めてく                    | tel.                      |   |
|              | 利用規約                                    |                                      |                                       |                                    |                           |   |
|              | <ol> <li>本規約は、お宮<br/>ンターという)</li> </ol> | きま(以下、利用者という)が一<br>が運営するQC検定センターWebサ | 段財団法人日本現俗協会(以下、当8<br>イト(以下、本サイトという)にお | 3会という)品質管理検定センタ<br>いて、個人である利用者がクレー | ?ー(以下、QC検定セ<br>ジットカードによる法 |   |
|              |                                         |                                      |                                       |                                    |                           |   |
|              |                                         |                                      |                                       | <u> </u>                           |                           |   |

②受検級の選択

#### 希望の受検級を選択します。

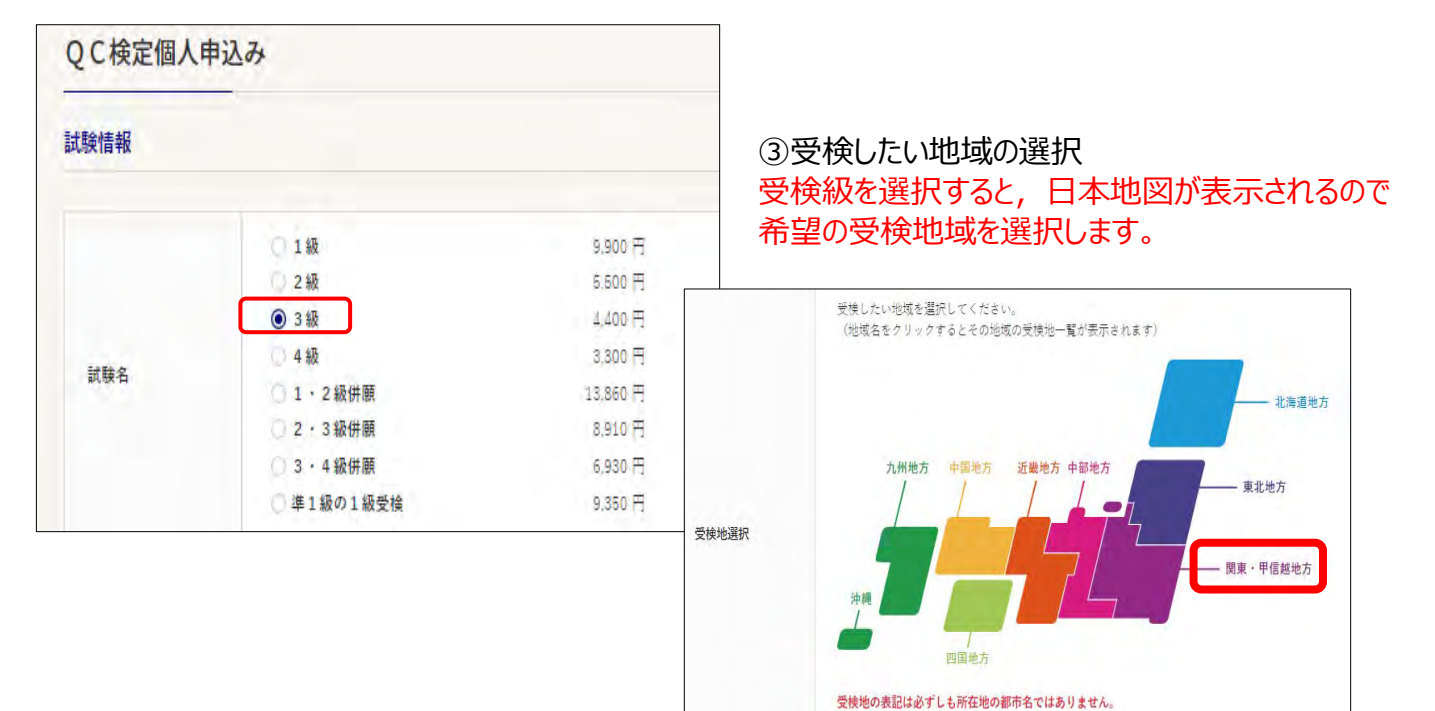

周辺のエリア(市町村)を含みます。

#### ④受検地の選択

| 受使したい地域を選択してください。<br>(地域名をクリックするとその地域の受検地一覧が表示されます | ý                |                          |                                                     |
|----------------------------------------------------|------------------|--------------------------|-----------------------------------------------------|
|                                                    |                  |                          |                                                     |
| eres the meriden                                   |                  | 受検可能級                    |                                                     |
|                                                    | -                |                          | 0 x =                                               |
|                                                    |                  |                          | 3 · 4 級併願, 2 · 3 級併願, 4 級, 3 級, 2 級                 |
|                                                    |                  |                          | ن<br>الا                                            |
|                                                    |                  |                          | 3 * 4 級併顧, 2 * 3 級併願, 4 級, 3 級, 2 級                 |
| 受接地の表記は必ずしも所在地の都市名ではありません。                         | 同じ要領で、第2希望の受検地も  |                          | 〇小山                                                 |
| 周辺のエリア(市町村)を含みます。                                  |                  |                          | 3 - 4 級併顧, 2 - 3 級併願, 4 級, 3 級, 2 級                 |
|                                                    | 選択出来まり。(入力は仕息じり) |                          | () 前橋                                               |
|                                                    |                  |                          | 3 - 4 級併願, 2 - 3 級併願, 1 - 2 級供願, 4 級, 3 級, 2 級, 1 級 |
|                                                    |                  |                          | () 高崎                                               |
| 地域を選択すると、受核                                        | <b>倹級に合わせて</b>   |                          | 3 - 4 級供願, 2 - 3 級供願, 4 級, 3 級, 2 級                 |
| 受給可能な受給地(都)                                        | 市)が表示されるので       |                          | ●東京23区                                              |
|                                                    | h maxic to boot  |                          | 3 * 4 級併願, 2 * 3 級併願, 1 * 2 級併願, 4 級, 3 級, 2 級, 1 級 |
| ナエックを入れます。                                         |                  | 受検可能級                    | ○相違原                                                |
|                                                    |                  | ※表示されない都市は<br>受付しておりません。 | 3 * 4 級供額, 2 * 3 級供額, 1 * 2 級供額, 4 級, 3 級, 2 級, 1 級 |
| ⑤受検者情報の入力                                          |                  |                          | 0 億美                                                |
|                                                    |                  |                          | 3 · 4 級併顯, 2 · 3 級併願, 1 · 2 級併願, 4 級, 3 級, 2 級, 1 級 |

受検級を選択すると、画面が自動的に下にスクロールされるので、情報を入力します。

|                             | 例: 規格 太郎<br>カナ例: キカク タロウ<br>(英語例: Taro Kikaku)<br>漢字                              |                              |                 |  |  |  |
|-----------------------------|-----------------------------------------------------------------------------------|------------------------------|-----------------|--|--|--|
| 受検者名<br>必須                  | 規格                                                                                |                              |                 |  |  |  |
|                             | 全角カナ                                                                              |                              |                 |  |  |  |
|                             | キカク                                                                               | קםק                          |                 |  |  |  |
| 性別<br>必須                    | ● 男性 ○ 女性                                                                         |                              |                 |  |  |  |
| 生年月日<br>必須                  | 西暦 2000 年 01 月 01 日                                                               |                              |                 |  |  |  |
| 合格証番号/準1級<br>番号             |                                                                                   | ※ 準1級の1級受険の方は入力下さ            | ίν <sub>α</sub> |  |  |  |
|                             | ※ 数字のみで入力してください<br>正)0011112222 誤)00-1                                            | 111-2222                     |                 |  |  |  |
| 電話番号<br>必須                  | ※ 日中連接がつく電話番号を入<br>0342318595                                                     | 力してください。                     |                 |  |  |  |
| 電話番号<br>必須<br>メールアドレス<br>必須 | <ul> <li>※ 日中連接がつく電話番号を入</li> <li>0342318595</li> <li>kentei@jsa.or.jp</li> </ul> | 力してください。<br>例: xxx@xxx.co.jp |                 |  |  |  |

#### ⑥受検票送付先の入力

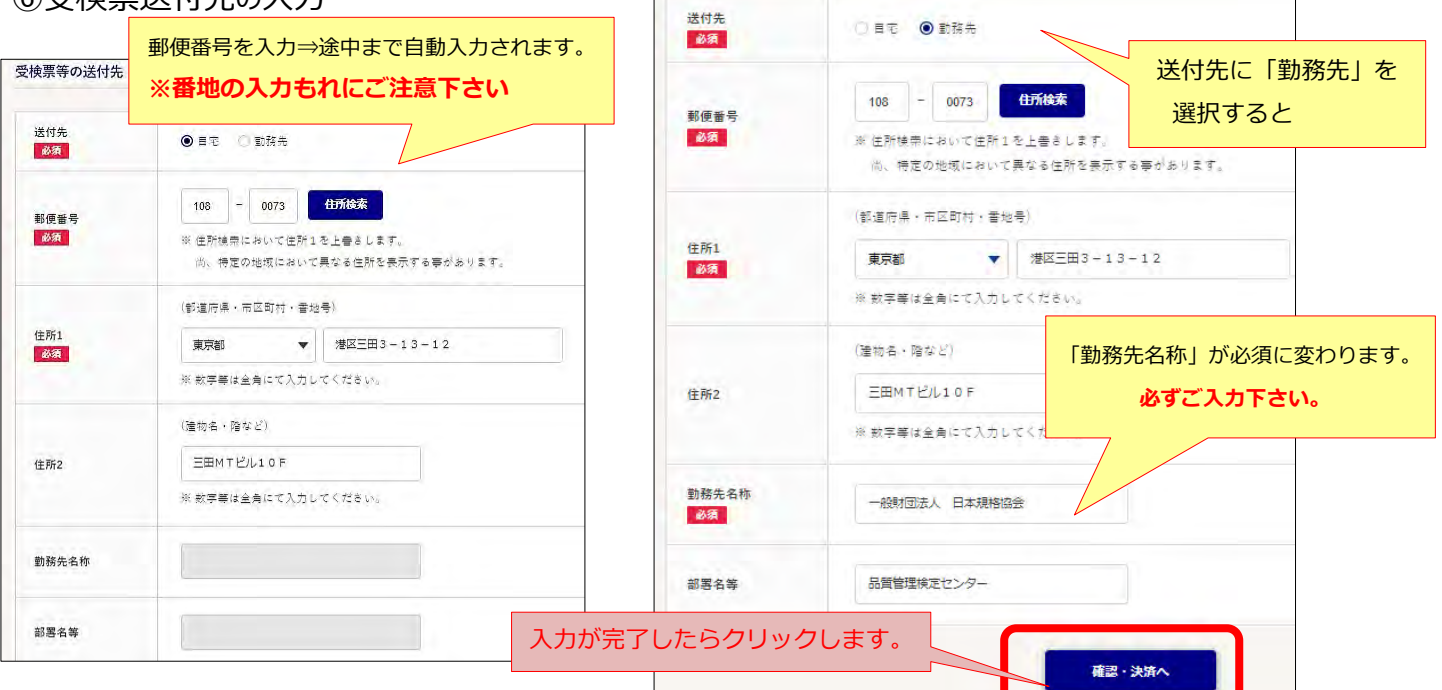

## ⑦入力情報の確定

| 、験情報     |                  |                 |                      |                                |
|----------|------------------|-----------------|----------------------|--------------------------------|
| 試験名      | 第30回(2020年9月) 品質 | ■ 両面を下にフクロール    |                      |                                |
| 試験日      | 2020年 9月6日 (日)   |                 |                      |                                |
| 受検級      | 3 #72            | 受検者情報           |                      |                                |
| 受検料(税込み) | 4.400 円          | 漢字              |                      |                                |
| 受検地      | 夏京23区            | 受検者名            | 規格 太郎<br>全角カナ        | •                              |
| 試験時間     | 13:30~15:00(90分) | 84-D1           | キカク タロウ<br>          |                                |
|          |                  | 生年月日            | 売車<br>西暦 2000年01月01日 |                                |
| 検票等の送付先  |                  | 合格証番号/準1級<br>番号 |                      |                                |
| 送付先      | 動務先              | 電話番号            | 0342318595           |                                |
| 郵便番号     | 108-0073         | メールアドレス         | kentëi@jsa.or.jp     |                                |
| 住所1      | 更京都港区三田 3        | 1 - 1 3 - 1 2   |                      |                                |
| 住所2      | 三田MTビル10         | F               |                      |                                |
| 勤務先名称    | 一般財団法人 日         | 日本規格協会          |                      |                                |
| 部署名等     | 品質管理検定セン         | ター クリック         | リます。                 | 入力に閉違いが有った提合                   |
|          |                  |                 | 入力確定                 | 次の画面で修正が可能です<br>(ブラウザの「戻る」を押すと |

#### ⑧受検者情報の確認・追加

入力を確定すると、下の画面に切り替わります。

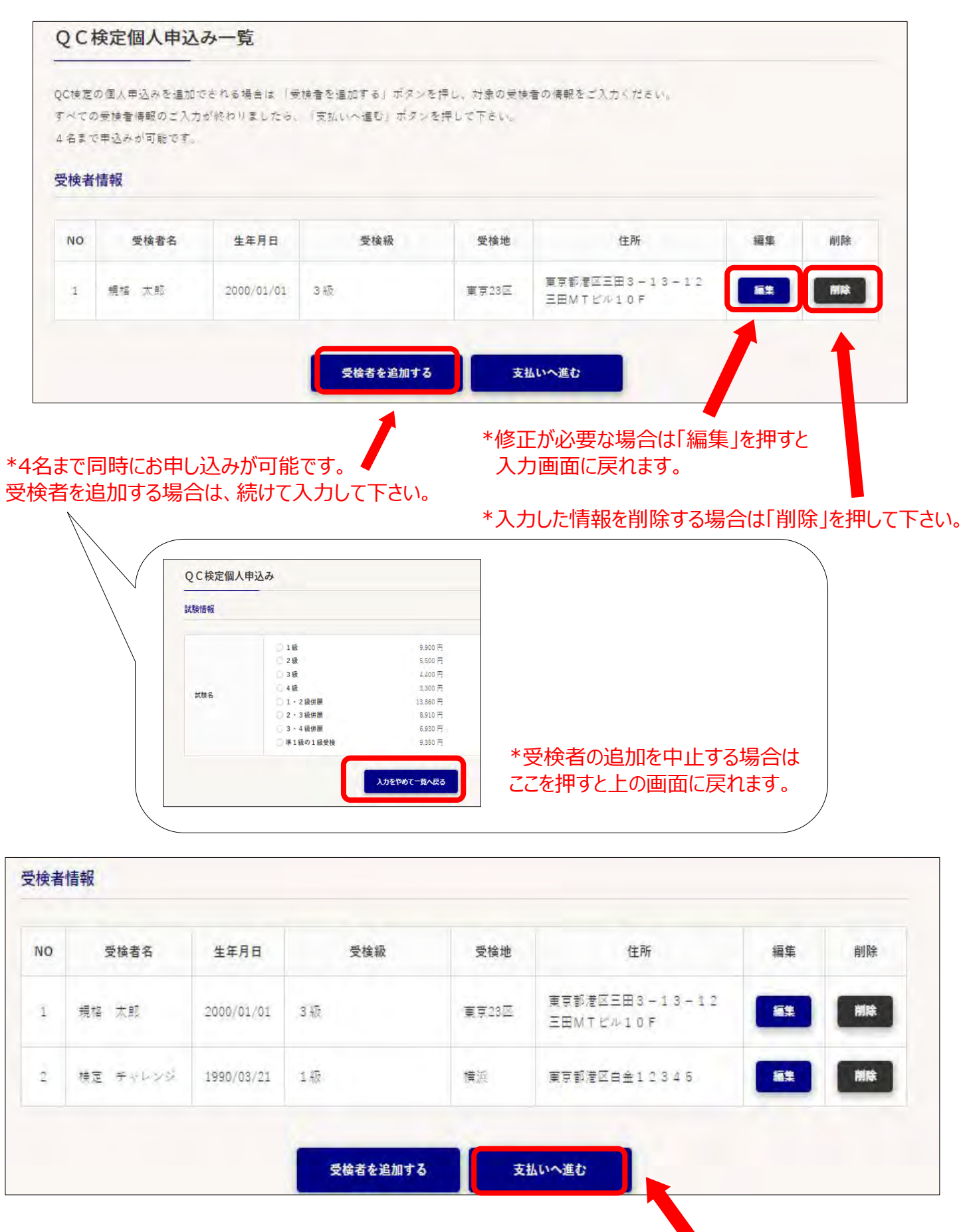

\*情報の入力が完了したら、支払い画面に進んで下さい。

#### ⑨クレジットカード情報の入力

| · F余小主去日         |                   |             |
|------------------|-------------------|-------------|
|                  |                   |             |
| 試験名              | 第30回(2020年9月) 品質智 | 宮理検定(QC1検定) |
| 試験日              | 2020年 9月6日        |             |
| 申込者数             | 2名                | 人数と合計全額を    |
| 受 <b>拾料</b> (総計) | 14,300 円          | 確認して下さい     |

#### \*領収書の情報を入力する

| 與収書情報                                |                                             |                                 |
|--------------------------------------|---------------------------------------------|---------------------------------|
| 領収書宛名」と「領収書ダウンロ<br>入力頂いたメールアドレスに領収   | ードメール送付先」をご入力ください。<br>書ダウンロード用のURLをご連絡致します。 |                                 |
| 領収書宛名                                | QC株式会社                                      |                                 |
| 領収書ダウンロードメール<br>送付先<br><b>必須</b>     | qc-dantai@jsa.or.jp                         |                                 |
| 領収書ダウンロードメール<br>送付先(確認)<br><u>必須</u> | qc-dantai@jsa.or.jp                         | 先に入力した受検者の<br>メールアドレス以外でも設定可能です |

## \*クレジットカードの情報を入力する

| レード番号<br>必須     | XXX - XXX - XXX - XXX |
|-----------------|-----------------------|
| ī効期限<br>必須      | 12 🗸 / 2025 👻         |
| 2キュリティコード<br>必須 | 777 ※セキュリティコードについて    |

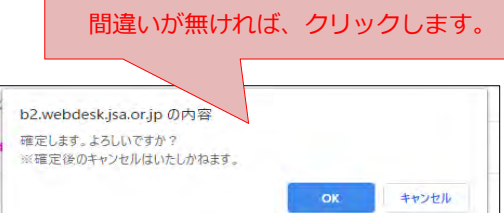

#### ↑「決済」を押すと表示されます。

| I Sinkt P         | 生命のはポイレノセ   | (1±++/ **모 |                 | の初年まずか |
|-------------------|-------------|------------|-----------------|--------|
| マンクトカート1<br>タイギュロ | 目前をいう通うたいへの | りなどれる面与い   | TE XUADEX , BXU | 文朝寺堂山鄉 |
| OV/LCV's          |             |            |                 |        |
|                   |             |            |                 |        |
|                   |             |            |                 | ok     |
|                   |             |            |                 | ОК     |

↑起こりうるエラー 入力情報が合っているのに表示される場合 そのカードは使用出来ません。

※カードの情報をご入力頂きますが、この時点では受検料の決済は行われません。 抽選の結果、当選した場合に限って決済されます。抽選に外れた場合は決済されません。

# ⑩受付完了申込が完了すると、この画面に切り替わります。

| 20.    | KE HZO          | - 36                 |                              |             |             |                                                                                                    |
|--------|-----------------|----------------------|------------------------------|-------------|-------------|----------------------------------------------------------------------------------------------------|
| 申辽     | 受付番号:           | W30100001,<br>※お問合せの | <b>W30100002</b><br>際に必要となりま | ずので、上記の甲込き  | 愛付番号をメモしておい | τ Fálva                                                                                                    |
| )C検定   | (個人受検)の         | は甲込みが完了しまし;          | e.                           |             |             |                                                                                                    |
| 1込者    | <b>東のメールアドレ</b> | スに甲込受付完了メー           | ルを送付します。                     |             |             |                                                                                                    |
| 8甲込。   | 8内容をご確認く        | ださい。                 |                              |             |             |                                                                                                    |
| 4時間:   | が経過してもメー        | -ルが届かない場合は,          | QC検定センター                     | にお問合せください。  |             |                                                                                                    |
| 制之元"   | 7後の「受検地」        | 「受検級」の変更はで           | きません                         |             |             |                                                                                                    |
| k75, 1 | 8年込みの取消し        | - (キャンセル) 及び返        | (金や, 次回への#                   | 身り越しは、いかなる) | 理由でもお受けできませ | -An                                                                                                    |
| 受検者    | 情報              |                      |                              |             |             |                                                                                                    |
| NO     | 申込受付番号          | 受検者名                 | 生年月日                         | 受検級         | 受検地         | 住所                                                                                                    |
| 1      | W30100001       | 規格 太郎                | 2000/09/06                   | 3 板         | 東京23区       | 東京都 港区三田 3 - 1 3 - 1 2 三田M T ビル 1<br>0 階                                                                        |
|        |                 | 105. C               | and the set                  |             |             | in the second second second second second second second second second second second second second second second |

## ⑪申込受付完了メールが届きます。

| 020年7月6日(月) 13:00 <jsa mail="" support=""> <dc-web@jsa.or.jp>:</dc-web@jsa.or.jp></jsa>                          |
|----------------------------------------------------------------------------------------------------|
| 梧 太郎 様                                                                                                    |
| のたびはQC検定にお申込みいただきまして誠にありがとうございます。<br>(下の内容で申込受付が完了いたしましたのでご確認ください。                                               |
| 込売了後のお問合せは、「◆ 申込受付番号」と<br>◆ 受検者情報 返入れたまま、このメールへの返信でお願いいたします。                                                     |
| 変更・キャンセルについて                                                                                                    |
| 利用規約で同意していただきましたとおり、申込受付完了後は<br>かなな理由でも以下の変更・キャンセルはお受けできません。<br>受検級」「受検地」の変更<br>申込みの取り到し(キャンセル)と送金<br>欠回試験への繰り越し |
| ·申込至付番号:W30100001<br>申込日時:2020年07月06日(月)13:00<br>試験情報                                                            |
| ( 映 名:第30回(2020年9月) 品質管理協定(QC検定)<br>( 映 日:2020年99月06日(日)13:30~15:00(90分))<br>( 映 紙:3級)<br>協要接換地:東京23区            |
| 受檢者情報                                                                                                    |
| 検者名 : 現格 太郎<br>: 別:男性<br>年月日:xxxxxxxxxxxxxxxxxxxxxxxxxxxxxxxxxxxx                                                |
| 付先住所:自宅<br>108-0073<br>卓京都港区三田3丁目13番12号 三田MTビル10番                                                                |

#### 申込後、受付完了の連絡が

各々に登録したメールアドレス宛に自動配信されますので 内容ごご確認下さい。 (メールの本文は、変わる場合がございます。)

#### ②受付期間終了後、申込人数が定員を超えた場合は、一両日中に受検者の抽選を行います。

⇒お申込みいただいた方全員に、結果をメールでお知らせ致します。

当選の方には・・・ ご登録のアドレスに、当選の連絡をお送り致します。カードの決済が行われます。 領収書のダウンロード用に登録頂いたアドレスにも、別途ご案内をお送り致します。

抽選にもれた方には・・・ ご登録のアドレスに、抽選にもれた旨をご連絡致します。 受検料の引き落としはございません。

13領収書のダウンロード

当選された場合、「領収書ダウンロード送付先」に登録したアドレス宛に 領収書ダウンロード用のURLをお送り致します。ダウンロード期限内にご利用下さい。

| QC株式会社 股                                            |                                    | 領                                       | 収                    | 書                             | 2020年7月6日                                                                                                    |
|-----------------------------------------------------|------------------------------------|-----------------------------------------|----------------------|-------------------------------|----------------------------------------------------------------------------------------------------|
|                                                     | ¥14,<br><sup>但し、第30回</sup> 費用(クレジッ | 300-<br><sup>(2020年9月)</sup><br>トカード支払) | (注<br>品質管理)<br>として上記 | 肖費税を含<br>(QC検定) (<br>の金額を領収い) | む)<br>Q C 検定申込<br>たしました。                                                                                                    |
|                                                     |                                    |                                         |                      |                               | 〒108-0073<br>東京都港区三田3113日<br>三田MTUR<br>一般財団法人日本爆発協会                                                                                        |
|                                                     |                                    | 領                                       | 収書明                  | 細                             |                                                                                                    |
| 受付NO:W30100001<br>受検者名:規格 太郎<br>受検級:3級<br>¥4,400    |                                    |                                         |                      |                               | 〒108-0073<br>東京都港区三田3-13-12 三田MTビル<br><b>一般別団注人 日本現格協会</b><br>QC模定センター<br>TEL 03-4231-8595<br>FAX 03-4231-8690<br>メールアドレス qc-web@jsa.or.jp |
| 受付NO:W30100002<br>受検者名:検定 チャレンジ<br>受検級:1級<br>¥9,900 |                                    |                                         |                      |                               |                                                                                                    |

※ダウンロード期限

2020/11/30 ↓ それ以降の再発行は 出来かねます。